# MSP 325H

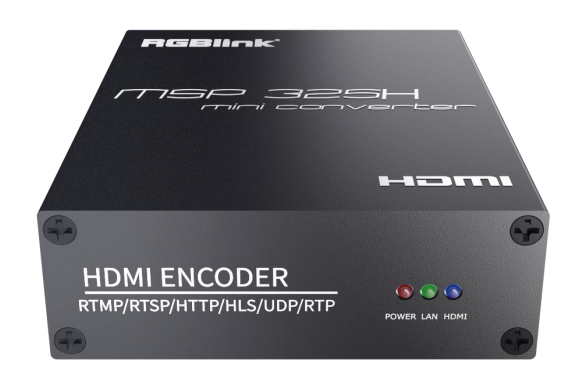

# Quick Start

1

# CONTENTS

| CONTENTS                        | 1 |
|---------------------------------|---|
| USER YOUR PRODUCT               | 2 |
| 1. Environment Configuration    | 2 |
| 1.1 Log in Web UI               | 2 |
| 1.2 Check Status                | 2 |
| 1.3 Preview Video               | 3 |
| 2. Encoder Setting              | 1 |
| 2.1 Main Stream                 | 1 |
| 2.2 Audio Setting               | 5 |
| 2.3 Advanced                    | 5 |
| 3. OSD                          | 5 |
| 3.1 OSD Streaming Setting       | 5 |
| 3.2 LOGO Upload                 | 7 |
| 4. System                       | 7 |
| 4.1 Network                     | 7 |
| 4.2 Password                    | 3 |
| 4.3 Serial to TCP               | 3 |
| 4.4 Upgrade                     | ) |
| 4.5 Reset                       | ) |
| 4.6 Reboot10                    | ) |
| 5. Application10                | ) |
| 5.1 Multicast10                 | ) |
| 5.2 Play Source on NVR1         | 1 |
| 5.3 Remote RMTP Connection12    | 2 |
| 6. Trouble Shooting             | 3 |
| 6.1 Cannot login in the WEB UI1 | 3 |
| 6.2 Cannot Play Video on VLC    | 1 |
| Contact Information             | 5 |

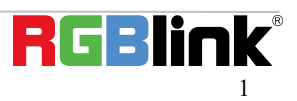

# USER YOUR PRODUCT

# 1. Environment Configuration

#### 1.1 Log in Web UI

Type in 192.168.1.168 to the search bar of your internet browser and open up the online admin interface. There will pop up and a window asking for user name (admin) and password (admin).

| Attp://192.168.1.168/ - Windows Internet Explorer                                                                                                    |                                                        |
|----------------------------------------------------------------------------------------------------|--------------------------------------------------------|
|                                                                                                    | 3 47 🗙 📓 百度搜索 🛛 🖓 🔻                                    |
| 收藏夹  ① 正在连接  ①  ①  □  □  □  □  □  □  □  □  □  □  □  □  □  □  □  □  □  □  □  □  □  □  □  □  □  □  □  □  □  □  □  □  □  □  □  □  □  □  □  □  □  □  □  □  □  □  □  □  □  □  □  □  □  □  □  □  □  □  □  □  □  □  □  □  □  □  □  □  □  □  □  □  □  □  □  □  □  □  □  □  □  □  □  □  □  □  □  □  □  □  □  □  □  □  □  □  □  □  □  □  □  □  □  □  □  □  □  □  □  □  □  □  □  □  □  □  □  □  □  □  □  □  □  □  □  □  □  □  □  □  □  □  □  □  □  □  □  □  □  □  □  □  □  □  □  □  □  □  □  □  □  □  □  □  □  □  □  □  □  □  □  □  □  □  □  □  □  □  □  □  □  □  □  □  □  □  □  □  □  □  □  □  □  □  □  □  □  □  □  □  □  □  □  □  □  □  □  □  □  □  □  □  □  □  □  □  □  □  □  □  □  □  □  □  □  □  □  □  □  □  □  □  □  □  □  □  □  □  □  □  □  □  □  □  □  □  □  □  □  □  □  □  □  □  □  □  □  □  □  □  □  □  □  □  □  □  □  □  □  □  □  □  □  □  □  □  □  □  □  □  □  □  □  □  □  □  □  □  □  □  □  □  □  □  □  □  □  □  □  □  □  □  □  □  □  □  □  □  □  □  □  □  □  □  □  □  □  □  □  □  □  □  □  □  □  □  □  □  □  □  □  □  □  □  □  □  □  □  □  □  □  □  □  □ | 🔊 ▼ 🖃 🖶 ▼ 页面(P)▼ 安全(S)▼ 工具(O)▼ 🕢 ▼ <sup>&gt;&gt;</sup> |
| Windows 安全        位于 pbox 的服务器 192.168.1.168 要求用产(        警告:此服务器要求以不安全的方式发送您的用的基本认证)。        admin        ●●●●●●        记住我的凭握                                                                                                    | X    各和密码。    户名和密码(没有安全连接)    确定                      |
| 等待 http://192.168.1.168/.                                                                                                    | Internet   保护模式: 启用 🋛 🖓 🔻 💐 100% 👻 📄                   |

#### 1.2 Check Status

Change the language of WEB UI to English if needed. Check the main stream address as in the red frame.

| H.265/H.264<br>Encoder                                                                                                    | Status                                                 | Language: English 🗸 |
|----------------------------------------------------------------------------------------------------|--------------------------------------------------------|---------------------|
|                                                                                                    | Status                                                 |                     |
| Status                                                                                                    | Running Time: 0000-00-00 00:13:10                      |                     |
|                                                                                                    | Device Time: 1970-01-01 09:06:49 (Sync Time To Device) |                     |
| Encoder                                                                                                    | CPU Usage: 0%                                          |                     |
| CONTRACTOR DE LA CONTRACTOR DE LA CONTRACT | CPU Junction Temperature: 48°C                         |                     |
| OSD                                                                                                    | Memory Usage: 90.4M/1490.2M                            |                     |
|                                                                                                    | Input Size: 1920x1080p@29                              |                     |
| System                                                                                                    | Collected Video Frames: 0                              |                     |
|                                                                                                    | Lost Video Frames: 0                                   |                     |
|                                                                                                    | Audio Samplerate: 48000                                |                     |
|                                                                                                    | Collected Audio Frames: 0                              |                     |
|                                                                                                    | Net Packet Sent: 46                                    |                     |
|                                                                                                    | Net Packet Dropped: 0                                  |                     |
|                                                                                                    | Main Stream                                            |                     |
|                                                                                                    | Encoding Type: H.265                                   |                     |
|                                                                                                    | Encoded Size: 1920x1080@29                             |                     |
|                                                                                                    | Bitrate(kbit): 8000                                    |                     |
|                                                                                                    | TS URL: http://192.168.1.168/0.ts                      |                     |
|                                                                                                    | HLS URL: Disable                                       |                     |
|                                                                                                    | FLV URL: http://192.168.1.168/0.flv                    |                     |
|                                                                                                    | RTSP URL: rtsp://192.168.1.168/0                       |                     |
|                                                                                                    | RTMP URL: Disable                                      |                     |
|                                                                                                    | RTMP PUSH URL: Disable                                 |                     |
|                                                                                                    | Multicast URL: Disable                                 |                     |
|                                                                                                    | SRT URL: Disable                                       |                     |
|                                                                                                    |                                                        |                     |

#### **1.3 Preview Video**

Input signal can be previewed either on WEB UI or on VLC Player

|                                                    | Territor Territor      |
|----------------------------------------------------|------------------------|
| H.265/H.264<br>Encoder                             | Langanger [Eliginsii • |
| Status                                             |                        |
| Status Running Time: 0000-00-00 00:13:10           |                        |
| Device Time: 1970-01-01 09:06:49 (Sync Time To Dev | 28)                    |
| Encoder CPU Usage: 0%                              |                        |
| CPU Junction Temperature: 48°C                     |                        |
| OSD Memory Usage: 90.4M/1490.2M                    |                        |
| System Input Size: 1920x1080p@29                   |                        |
| Collected Video Frames: 0                          |                        |
| Lost Video Frames: 0                               |                        |
| Audio Samplerate: 48000                            |                        |
| Collected Audio Frames: 0                          |                        |
| Net Packet Sent: 46                                |                        |
| Net Packet Dropped: 0                              |                        |
| Main Stream                                        |                        |
| Encoding Type: H.265                               |                        |
| Encoded Size: 1920x1080@29                         |                        |
| Bitrate(kbit): 8000                                |                        |
| TS URL: http://192.168.1.168/0.ts                  |                        |
| HLS URL: Disable                                   |                        |
| FLV URL: http://192.168.1.168/0.ffv                |                        |
| RTSP URL: rtsp://192.168.1.168.0                   |                        |
| RTMP URL: Disable                                  |                        |
| RTMP PUSH URL: Disable                             |                        |
| Multicast URL: Disable                             |                        |
| SRT URL: Disable                                   |                        |
| SRT PUSH URL : Disable                             |                        |

Or play video on VLC Media Player. When there are valid input signal captured, open up VLC Player(download: http://www.videolan.org/),choose 【media】 →Open Network Stream.

| 4      | VLC media player             |          |        |      |      |
|--------|------------------------------|----------|--------|------|------|
| Me     | dia Playback Audio Video     | Subtitle | Tools  | View | Help |
|        | Open File                    | Ctrl+O   |        |      |      |
|        | Open Multiple Files          | Ctrl+Sł  | hift+O |      |      |
|        | Open Folder                  | Ctrl+F   |        |      |      |
| •      | Open Disc                    | Ctrl+D   |        |      |      |
| +      | Open Network Stream          | Ctrl+N   |        |      |      |
| 1      | Open Capture Device          | Ctrl+C   |        |      |      |
|        | Open Location from clipboard | Ctrl+V   |        |      |      |
|        | Open Recent Media            |          | +      |      |      |
|        | Save Playlist to File        | Ctrl+Y   |        |      |      |
|        | Convert / Save               | Ctrl+R   |        |      |      |
| ((+1)) | Stream                       | Ctrl+S   |        |      |      |
|        | Ouit at the end of plavlist  |          |        |      |      |
| G-     | Quit                         | Ctrl+Q   |        |      |      |
|        |                              | -        |        |      |      |

Type in the TS URLfrom Main Stream

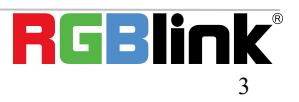

| 🕒 <u>F</u> ile 💛 <u>D</u> isc 👕 <u>M</u> etwork | 🗔 Capture <u>D</u> evice |   |
|-------------------------------------------------|--------------------------|---|
| Network Protocol                                |                          |   |
| Please enter a network URL:                     |                          |   |
| 192.168.1.168./0.ts                             |                          | • |
| http://www.example.com/stream.                  | .avi                     |   |
| mms.//ms.examples.com/stream                    | . asx                    |   |
| http://www.yourtube.com/watch                   | o/test.sdp<br>?v=gg64x   |   |
|                                                 |                          |   |
|                                                 |                          |   |
|                                                 |                          |   |
|                                                 |                          |   |
|                                                 |                          |   |
|                                                 |                          |   |
|                                                 |                          |   |
|                                                 |                          |   |

# 2. Encoder Setting

#### 2.1 Main Stream

Click **[**Encoder **]**  $\rightarrow$  **[**Main Stream **]**  $\rightarrow$ Type in each parameter's value $\rightarrow$ click Apply

| H.265/H.264<br>Encoder | Main stream            |                             |             |
|------------------------|------------------------|-----------------------------|-------------|
| Status                 | Encoding Type:<br>FPS: | H.265 V                     | [5-150]     |
| Encoder                | GOP                    | 30                          | [5-300]     |
| Main stream            | Bitrate(kbit):         | 8000                        | [32-100000] |
| Substream1             | Encoded Size:          | same as the input V         |             |
| Substream2             | H.265 Profile:         | main 10 profile 🗸           |             |
| Substream3             | Bitrate Control:       | avbr 🗸                      |             |
| Audio                  |                        |                             |             |
| Advanced               | TSURL                  | /0 ts                       | Enable V    |
| OSD                    | HLS URL:               | /0.m3u8                     | Disable V   |
| System                 | FLV URL:               | /0.fl∨                      | Enable V    |
|                        | RTSP URL:              | /0                          | Enable V    |
|                        | RTMP URL:              | /0                          | Disable V   |
|                        | RTMP(S)/RTSP PUSH URL: | rtmp://192.168.1.169/live/0 | Disable V   |
|                        | Multicast IP:          | 238.0.0.1                   | Disable 🗸   |
|                        | Multicast Port:        | 1234                        | [1-65535]   |
|                        |                        | Apply                       |             |
|                        |                        |                             |             |
|                        |                        |                             |             |

#### **Explanation of Some Parameters:**

FPS:Frame Per Second, numbers of picture output each second GOP:gap of key frame, how many pictures between each two key frame Bitrate:numbers of bits processed in each second. Here is an usual bitrate setting table.

| Item    | Calculation Formula | 192×144 | 320×240 | 480×360 | 640×480 | 1280×720 | 1920×1080 |
|---------|---------------------|---------|---------|---------|---------|----------|-----------|
| EX Low  | W×H×3/4             | 30kb/s  | 60kb/s  | 120kb/s | 250kb/s | 500kb/s  | 1mbps     |
| Low     | W×H×3/2             | 60kb/s  | 120kb/s | 250kb/s | 500kb/s | 1mbps    | 2mbps     |
| Medium  | W×H×3               | 120kb/s | 250kb/s | 500kb/s | 1mbps   | 2mbps    | 4mbps     |
| High    | W×H×3×2             | 250kb/s | 500kb/s | 1mbps   | 2mbps   | 4mbps    | 8mbps     |
| EX High | W×H×3×4             | 500kb/s | 1mbps   | 2mbps   | 4mbps   | 8mbps    | 16mbps    |

**Bitrate Control** 

**CBR** stands for constant **bitrate**. During **CBR** encoding, the **bitrate** or the number of **bits per** second is kept the same throu ghout the encoding process.

VBR stands for variable bit rate VBR changes the bitrate according to the image content

#### 2.2 Audio Setting

Click **[**Encoder **]**  $\rightarrow$  **[**Audio **]**  $\rightarrow$ Type in each parameter's value $\rightarrow$ click Apply

| H.265/H.264<br>Encoder                                                     | Audio                                                                                                    |
|----------------------------------------------------------------------------|----------------------------------------------------------------------------------------------------|
| Status<br>Encoder<br>Main stream<br>Substream1<br>Substream2<br>Substream3 | Audio Input: HDMI V<br>Sampling Rate: 44100 V<br>Encoder: AAC V<br>Audio Channel: L+R V<br>Bitrate: 128000 [48000-320000]<br>Digital Volume Gain: 0 [-50-50]<br>G711A Over PTE: Enable V |
| Advanced                                                                   | ONVIF Audio                                                                                                    |
| OSD<br>System                                                              | G711A Over RISP: Disable<br>G711: G711A<br>Apply                                                                                                    |

#### 2.3 Advanced

Click **[**Encoder **]**  $\rightarrow$  **[**Advanced **]**  $\rightarrow$ Type in each parameter's value $\rightarrow$ click Apply

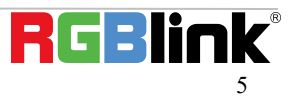

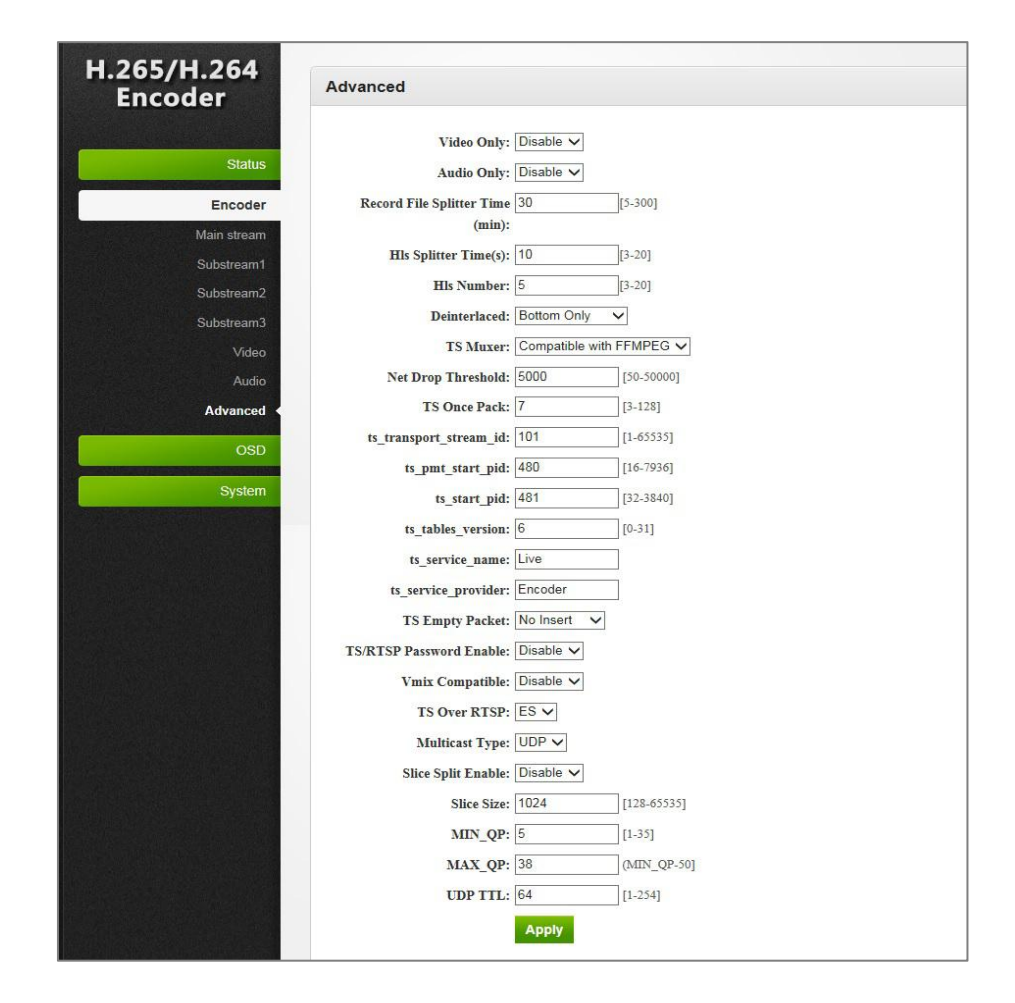

## 3. OSD

#### 3.1 OSD Streaming Setting

Click **(**OSD **)**  $\rightarrow$  **(**Main Stream **)**  $\rightarrow$ Type in each parameter's value $\rightarrow$ click Apply

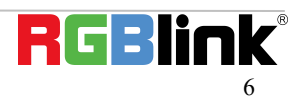

| H.265/H.264 | Main atream             |  |
|-------------|-------------------------|--|
| Encoder     | main stream             |  |
|             |                         |  |
| Status      | Alpha: [100 [0-128]     |  |
| Encoder     | Zone 1                  |  |
|             |                         |  |
| USD         |                         |  |
| Substreem1  | lype: bt                |  |
| Substream?  | X: 10 [6-1920]          |  |
| Substream3  | Y: 10 [0-1080]          |  |
| LOGO Upload |                         |  |
|             | Font Size: 30           |  |
| System      | Background Color: white |  |
|             | Color: select color     |  |
|             |                         |  |
|             | Zone 2                  |  |
|             | Zone: Disable 🗸         |  |
|             |                         |  |
|             | Zone 3                  |  |
|             | Zone: Disable 🗸         |  |
|             |                         |  |
|             | Zone 4                  |  |
|             | Zone: Disable 🗸         |  |
|             | Apply                   |  |
|             |                         |  |

#### 3.2 LOGO Upload

Click **[**LOGO Upload **]**  $\rightarrow$  select desired LOGO pic from local $\rightarrow$ click Upload

| H.265/H.264<br>Encoder                                | LOGO Upload |
|-------------------------------------------------------|-------------|
| Status<br>Encoder<br>OSD<br>Main stream<br>Substream1 | LOGO:       |
| Substream2<br>Substream3<br>LOGO Upload <<br>System   |             |

## 4. System

#### 4.1 Network

Click **(**System **)**  $\rightarrow$  **(**Network **)**  $\rightarrow$ Type in parameters $\rightarrow$ click Apply

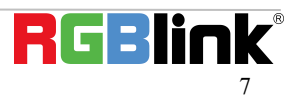

|                                                 | LAN                          |
|-------------------------------------------------|------------------------------|
| Status                                          | DHCP: Disable 🗸              |
| Encoder                                         | IP: 192.168.1.168            |
| OSD                                             | Netmask: 255.255.255.0       |
| Construction of the second second second second | Gateway: 192.168.1.1         |
| System                                          | MAC: 00:13:14:01:A5:71       |
| Paraword                                        |                              |
| Serial to TCP                                   | DNS                          |
| Upprade                                         | DNS1: 8.8.8                  |
| Reset                                           | DNS2: 192.168.1.1            |
| Reboot                                          |                              |
| Schedule Restart                                | NTP                          |
|                                                 | NTP Enable: Disable 🗸        |
|                                                 | NTP Server: time.windows.com |
|                                                 | Time Zone: UTC+8 🗸           |
|                                                 |                              |
|                                                 | Port                         |
|                                                 | HTTP Port: 8086 [1-65500]    |
|                                                 | RTSP Port: 8554 [1-65500]    |
|                                                 | Арріу                        |
|                                                 |                              |

#### 4.2 Password

Click **[**System **]**  $\rightarrow$  **[**Password **]**  $\rightarrow$ type in password $\rightarrow$ click Apply

| H.265/H.264<br>Encoder   | Password                                                         |
|--------------------------|------------------------------------------------------------------|
| Status<br>Encoder<br>OSD | Old password:<br>New password:<br>Confirm new password:<br>Apply |
| System                   |                                                                  |
| Inetwork                 |                                                                  |
| Password                 |                                                                  |
| Upgrade                  |                                                                  |
| Reset                    |                                                                  |
| Reboot                   |                                                                  |
| Schedule Restart         |                                                                  |

#### 4.3 Serial to TCP

Click **[**System **]**  $\rightarrow$  **[**Serial to TCP **]**  $\rightarrow$ choose Baud Rate and TCP Port $\rightarrow$ click Apply

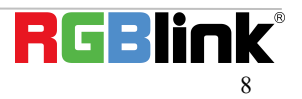

| H.265/H.264<br>Encoder        | Serial to TCP                                 |
|-------------------------------|-----------------------------------------------|
| Status<br>Encoder             | Baud Rate: 9600 V<br>TCP Port: 5150 [1-65535] |
| System<br>Network<br>Password |                                               |
| Serial to TCP <<br>Upgrade    |                                               |
| Reboot<br>Schedule Restart    |                                               |

## 4.4 Upgrade

| Click | System | $\rightarrow$ | Upgrade 】 | →choose upgrade file.up.rar→click Upload |
|-------|--------|---------------|-----------|------------------------------------------|
|-------|--------|---------------|-----------|------------------------------------------|

| H.265/H.264<br>Encoder | Laspage English V                                                                                                    |
|------------------------|----------------------------------------------------------------------------------------------------|
| Status                 | Upgrade: Upgrade file name in up at Please don't upload by different people at the name time, don't power off or referah the page during upload.) |
| Encoder                | Upload                                                                                                    |
| System                 |                                                                                                    |
| Network                |                                                                                                    |
| Password               |                                                                                                    |
| Serial to TCP          |                                                                                                    |
| Upgrade 🗸              |                                                                                                    |
| Reset                  |                                                                                                    |
| Reboot                 |                                                                                                    |
| Schedule Restart       |                                                                                                    |

#### 4.5 Reset

Click  $[System] \rightarrow [Reset] \rightarrow click Reset$ 

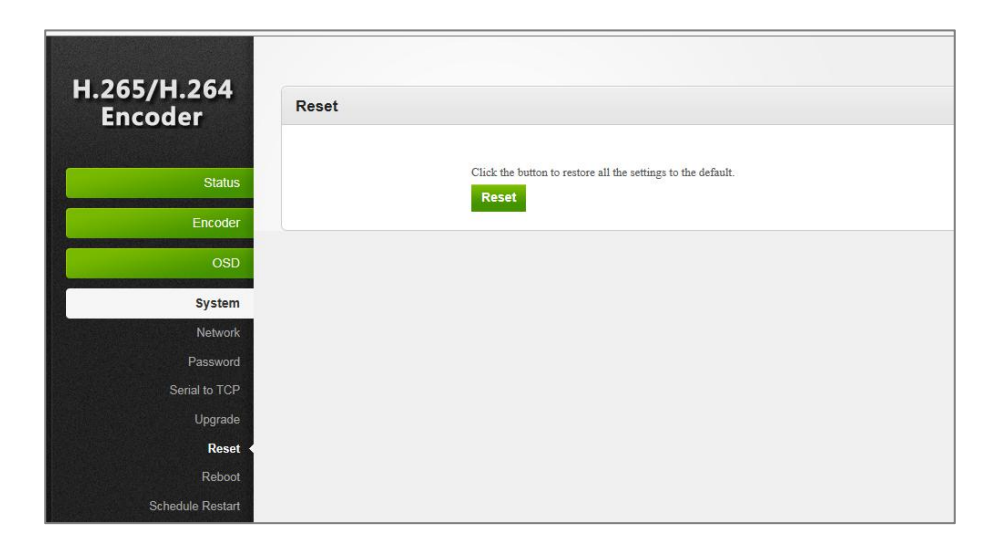

#### 4.6 Reboot

| H 265/H 264      |                                          |
|------------------|------------------------------------------|
| Encoder          | Reboot                                   |
|                  |                                          |
| Status           | Click the button to restart the encoder. |
| Encoder          |                                          |
| OSD              |                                          |
| System           |                                          |
| Network          |                                          |
| Password         |                                          |
| Serial to TCP    |                                          |
| Upgrade          |                                          |
| Reset            |                                          |
| Reboot •         |                                          |
| Schedule Restart |                                          |

When reboot is required, Click Reboot. (Refresh the webpage 1 minute after reboot)

## 5. Application

#### 5.1 Multicast

Multicast is designed for multiple local users to watch the video source from one Endcoder.

Enable Multicast in Encoder  $\rightarrow$  Main Stream  $\rightarrow$  Enable Multicast

After Enable Multicast, a warning window pop up. Reboot the Encoder is required.

| Substream2 | Encoded Size: same as the input V                            |
|------------|--------------------------------------------------------------|
| Substream3 | H.265 Profile: main 10 profile V                             |
| Video      | Bitrate Control: avbr 🗸                                      |
| Audio      |                                                              |
| Advanced   | TS URL: /0.ts Enable V                                       |
| deo        | HLS URL: /0.m3 来自网页的消息                                       |
| 030        | FLV URL: 10.ftv                                              |
| System     | RTSP URL: 10 A Set successfully, please restart your device! |
|            | RTMP URL: 10                                                 |
|            | RTMP(S)/RTSP PUSH URL: rtmp:/                                |
|            | Multicast IP: 238.0                                          |
|            | Multicast Port: 1234 [1-65535]                               |
|            |                                                              |
|            | Арріу                                                        |
|            |                                                              |
|            | Арріу                                                        |

After rebooting the device, a multicast URL is shown in the Status. Copy the multicast URL and paste on VLC Player of each each user.

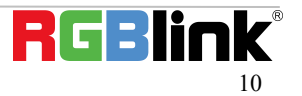

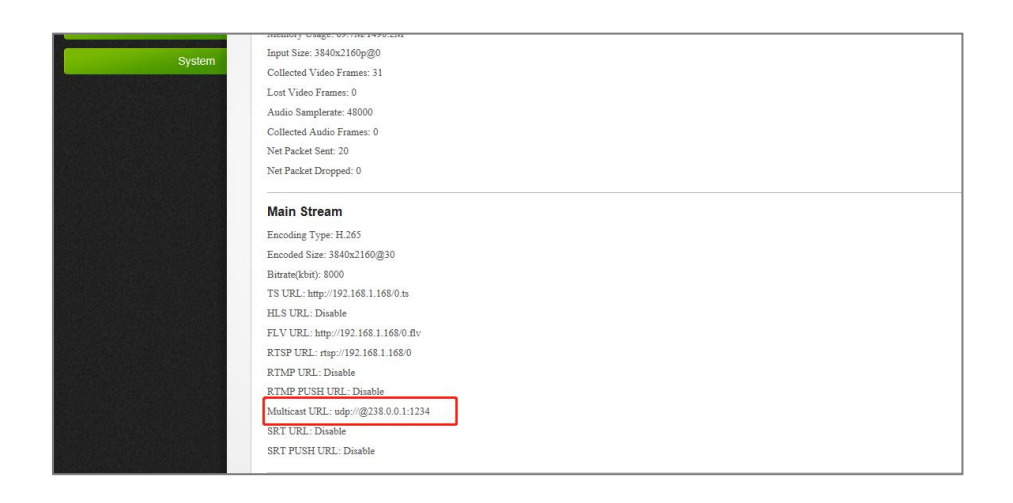

#### 5.2 Play Source on NVR

1. Make sure your NVR can support H.264 decoding. Due to ONVIF communication, RTSP shall be enabled.

| H.265/H.264<br>Encoder                                  | Main stream                                                                                |                    |
|---------------------------------------------------------|--------------------------------------------------------------------------------------------|--------------------|
| Status                                                  | Encoding Type: H.264 V                                                                     |                    |
| Encoder                                                 | GOP: 30                                                                                    | [5-130]            |
| Main stream ◀<br>Substream1<br>Substream2<br>Substream3 | Bitrate(kbit): 8000<br>Encoded Size: same as the input<br>H.265 Profile: main 10 profile V | [32-100000]        |
| Video<br>Audio                                          |                                                                                            |                    |
| Advanced                                                | TS URL: /0.ts<br>HLS URL: /0.m3u8                                                          | Enable     Disable |
| System                                                  | FLV URL: //0.flv<br>RTSP URL: //0                                                          | Enable V           |
|                                                         | RTMP URL: /0                                                                               | Disable V          |
|                                                         | Multicast IP: 238.0.0.1                                                                    | Enable V           |
|                                                         | Multicast Port: 1234                                                                       | [1-65535]          |

2. If the audio from the Encoder need to be recognizable on NVR, the AUDIO setting shall be done. After AUDIO Setting, reboot the Encoder is required.

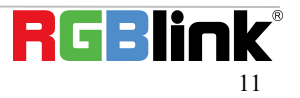

| H.265/H.264<br>Encoder                                                     | Audio                                                                                                    |
|----------------------------------------------------------------------------|----------------------------------------------------------------------------------------------------|
| Status<br>Encoder<br>Main stream<br>Substream1<br>Substream2<br>Substream3 | Audio Input:    HDMI      Sampling Rate:    44100 V      Encoder:    AAC      Audio Channel:    [+F.V      Bitrate:    [28000]      Digital Volume Gain:    [0]      [-50-50]      G711A Over PTE:    Enable V |
| Video<br>Audio <<br>Advanced<br>OSD<br>System                              | ONVIF Audio<br>G711A Over RTSP<br>G711: G711A V<br>Apply                                                                                                    |

Note: If NVR cannot play the video after the above setting, download a ONVIF testing tool from <a href="http://url.cn/2ESQRcn">http://url.cn/2ESQRcn</a> to the test the ONVIF feature on Encoder. If the ONVIF feature is normal, please check the NVR settings.

#### **5.3 Remote RMTP Connection**

If a large number of users from all over the country need to watch the video source of the same encoder at the same time, we suggest the RTMP transfer mode. At present, we perfectly support RTMP server platforms including free platforms: NGINX, RED5 MEDIA SERVER, paid platform: ADOBE MEDIA SERVER5 and some platforms such as http://mudu.tv/. Other methods of setting the RTMP publication are as follows:

Since the current RTMP protocol only supports H.264 function, you need to set the encoder type to H.264, set the RTMP publishing address in the live broadcast platform and enable it as shown in the picture below. After setting, please restart the encoder.

Note: Some live streaming platforms provides a live code and the RTMP address. Then we need to combine the two pages of text and fill in to the encoder: RTMP address plus slashes, and live code Such as RTMP address is: RTMP: // video mudu. TV/live broadcast code for: abcdef combination: rtmp://video.mudu.tv/live/abcdef

| H.265/H.264<br>Encoder                                                              | Main stream                                                                                             |                                                                                  |                                               |
|-------------------------------------------------------------------------------------|----------------------------------------------------------------------------------------------------|----------------------------------------------------------------------------------|-----------------------------------------------|
| Status<br>Encoder<br>Main stream<br>Substream1<br>Substream2<br>Substream3<br>Video | Encoding Type:<br>FPS:<br>GOP:<br>Bitrate(kbit):<br>Encoded Size:<br>H.265 Profile:<br>Bitrate Control: | H 264 V<br>30<br>30<br>8000<br>same as the input V<br>main 10 profile V<br>Vbr V | ] [5-150]<br>] [5-300]<br>] [32-100000]       |
| Audio<br>Advanced<br>OSD<br>System                                                  | TS URL:<br>HLS URL:<br>FLV URL:<br>RTSP URL:<br>RTMP URL:                                               | /0.ts<br>/0.m3u8<br>/0.fiv<br>/0<br>/0                                           | Enable V<br>Disable V<br>Enable V<br>Enable V |
|                                                                                     | RTMP(S)/RTSP PUSH URL:<br>Multicast IP:<br>Multicast Port:                                              | rtmp://video.mudu.tv/watch/dbm3pd<br>238.0.0.1<br>1234                           | Enable V<br>[I-65535]                         |

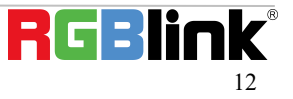

# 6. Trouble Shooting

#### 6.1 Cannot login in the WEB UI

If you cannot on open up the WEB UI, check the LAN port and see if it is lit up, if the LAN connection is fine, but you still cannot open up the page, check your IP address and see if your computer is in the network of 192.168.1.XX, if not here is the method for you to manually check and change your IP address.

| Check y       | our IP address |                  |                     |
|---------------|----------------|------------------|---------------------|
| Step 1. Press | Windows + X    | keys together ar | nd open Windows     |
| PowerShell    | cmd            | ×                | or Command Prompt). |

Step 2. Type ipconfig and hit Enter, then the information will be displayed in the window.

| 2 Administrator: Windows PowerShell                                                                                                    | - | × |
|----------------------------------------------------------------------------------------------------|---|---|
| PS C:\WINDOWS\system32> ipconfig                                                                                                    |   | í |
| Windows IP Configuration                                                                                                    |   |   |
| Ethernet adapter SSTAP 1:                                                                                                    |   |   |
| Media State Media disconnected<br>Connection-specific DNS Suffix . :                                                                        |   |   |
| Nireless LAN adapter 本地连接* 1:                                                                                                    |   |   |
| Media State Media disconnected<br>Connection-specific DNS Suffix . :                                                                        |   |   |
| Wireless LAN adapter 本地连接* 12:                                                                                                    |   |   |
| Media State Media disconnected<br>Connection-specific DNS Suffix . :                                                                        |   |   |
| PPP adapter VPN Connection:                                                                                                    |   |   |
| Connection-specific DNS Suffix . :<br>IPv4 Address 10.<br>Subnet Mask                                                                       |   |   |
| Wireless LAN adapter WLAN:                                                                                                    |   |   |
| Connection-specific DNS Suffix . :<br>Link-local IPv6 Address : fe8C<br>IPv4 Address : 192.<br>Subnet Mask : 255.<br>Default Gateway : 192. |   |   |

#### Manually Change IP Address

- Step 1. Click Start menu, then type **Control Panel** and click the option on the result.
- Step 2. Open Network and Internet > Network and Sharing Center.
- Step 3. On the left pane of the new window, click **Change adapter settings**.
- Step 4. You will be displayed with Network Connections of the PC.
  Important note: Right click on "Ethernet" or "Local Area Connection" if you want to change IP of any physical connection. And right click on "WLAN" in case you wish to change IP of any wireless connections.
- Step 5. Choose **Properties** after right clicking on the network name.
- Step 6. Select the Internet Protocol Version 4 (TCP/IPv4), then click Properties.

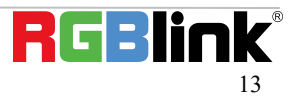

- Step 7. Obtain an IP Address automatically should be selected by default, but please choose the Use the Following IP Address.
- Step 8. Now put your desired IP Address according to your wish its correct format. Change **Subnet mask and default gateway** if you want to.

| You can get IP settings assigned aut<br>this capability. Otherwise, you need<br>for the appropriate IP settings. | tomatically if yo<br>to ask your ne | our net<br>etwork | work sup<br>administ | pports<br>rator |
|----------------------------------------------------------------------------------------------------|-------------------------------------|-------------------|----------------------|-----------------|
| Obtain an IP address automatic                                                                                   | cally                               |                   |                      |                 |
| • Use the following IP address:                                                                                  |                                     |                   |                      |                 |
| IP address:                                                                                                    |                                     | ×.                |                      |                 |
| Subnet mask:                                                                                                    |                                     | а.<br>С           |                      |                 |
| Default gateway:                                                                                                 |                                     | •                 |                      |                 |
| Obtain DNS server address aut                                                                                    | omatically                          |                   |                      |                 |
| • Use the following DNS server a                                                                                 | ddresses:                           |                   |                      |                 |
| Preferred DNS server:                                                                                            | 208 . 67                            | . 222             | . 222                |                 |
| Alternate DNS server:                                                                                            | 208 . 67                            | . 220             | . 220                |                 |
| Validate settings upon exit                                                                                      |                                     |                   | Advan                | ced             |
| Validate settings upon exit                                                                                      |                                     |                   | Advan                | ced             |

#### 6.2 Cannot Play Video on VLC

If VLC Player does not play video after TS URL is typed in, check the Status of Encoder and see if there are video frames collected.

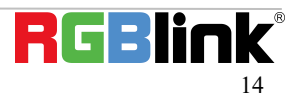

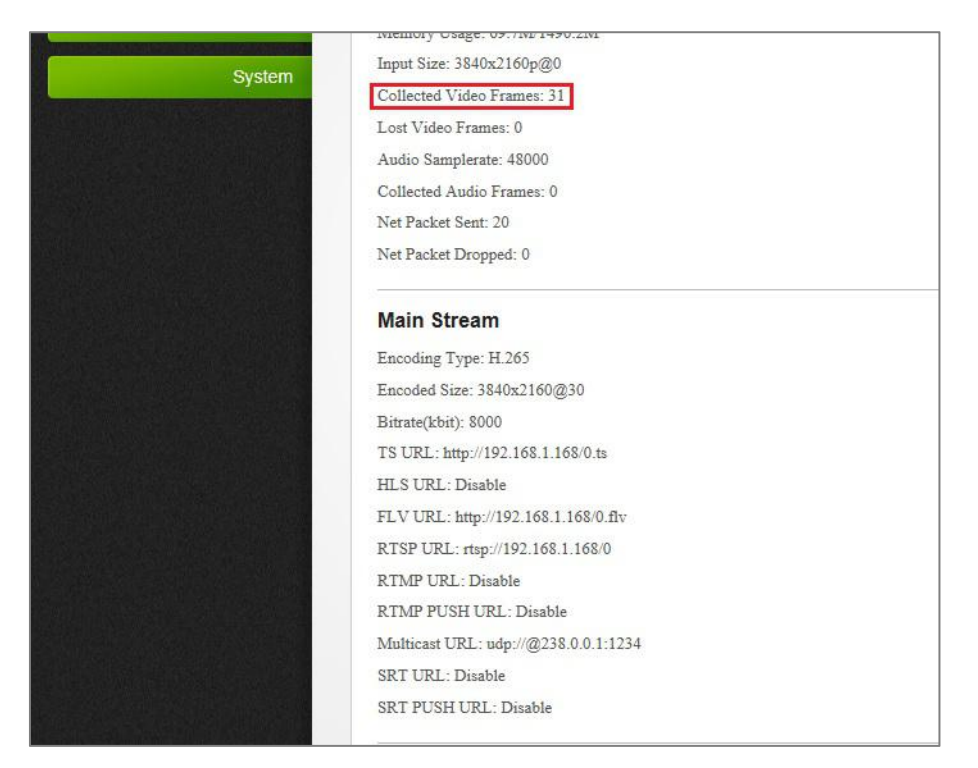

If the signal collected is 0, please check the connection between input device and Encoder and check the HDMI indicator is lit up make sure they are correctly connected, and make sure the input source is supported on Encoder.

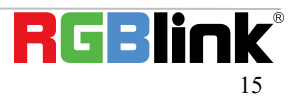

# **Contact Information**

# Warranty:

All video products are designed and tested to the highest quality standard and backed by full 1 years parts and labor warranty. Warranties are effective upon delivery date to customer and are non-transferable. RGBlink warranties are only valid to the original purchase/owner. Warranty related repairs include parts and labor, but do not include faults resulting from user negligence, special modification, lighting strikes, abuse(drop/crush), and/or other unusual damages.

The customer shall pay shipping charges when unit is returned for repair.

Headquarter: S601Weiye Building Torch Hi-Tech Industrial Development Zone Xiamen, Fujian Province, P.R.C

- Tel: +86-592-5771197
- Fax: +86-592-5788216
- Customer Hotline: 4008-592-315
- Web: http://www.rgblink.com
- E-mail: support@rgblink.com